#### Mightex CCD Spectrometer Combined with 405nm Laser

Yu-Yang Lee (RA) and Yu-Ming Chang (PI) CCMS, NTU Mar. 11, 2011

## Specification and Calibration of Mightex CCD Spectrometer

#### Specification

- 1. Grating has groove density of 600g/mm; Blazed at 500nm.
- 2. Visible region: 425-815nm
- 3. Spectrum line width of CAL-2000: 0.63±0.048nm
- 4. Accuracy: ~0.06nm

#### Calibration Procedure

- 1. Input CAL-2000 calibration light source
- 2. Compare the spectrum with the one in the last page.
- 3. Record peak locations in relative pixel (pixel number subtracted by 1824)
- 4. Fit the data points with 2<sup>nd</sup> order curve

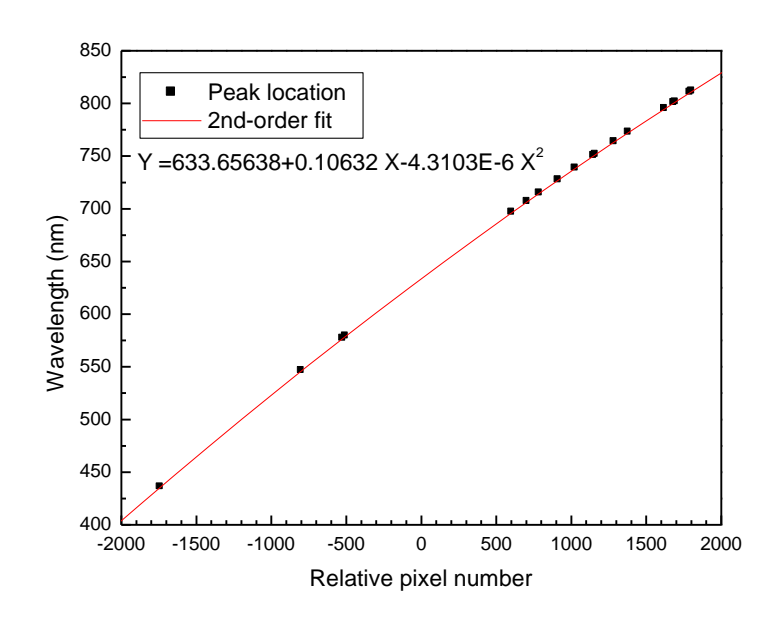

#### Statically Analysis of Spectral Linewidth and Accuracy

#### • Spectral Linewidth

#### Accuracy of Spectrometer

| Peak Location (nm)      | FWHM (nm) | Theoretical Peak | Reading Peak            | Difference (nm) |  |  |
|-------------------------|-----------|------------------|-------------------------|-----------------|--|--|
| /35.8/                  | 0.74      | 435.84           | 435.852                 | 0.012           |  |  |
| 546.06                  | 0.62      | 546.06           | 546.068                 | 0.008           |  |  |
| 576.96                  | 0.63      | 576.96           | 576.983                 | 0.023           |  |  |
| 579.07                  | 0.59      | 579.07           | 578.976                 | -0.094          |  |  |
| 696 54                  | 0.58      | 696.54           | 696.503                 | -0.037          |  |  |
| 706 72                  | 0.58      | 706.72           | 706.770                 | 0.050           |  |  |
| 714 70                  | 0.56      | 714.7            | 714.860                 | 0.160           |  |  |
| 727.29                  | 0.50      | 727.29           | 727.232                 | -0.058          |  |  |
| 738 /0                  | 0.55      | 738.4            | 738.398                 | -0.002          |  |  |
| 750.40                  | 0.01      | 750.39           | 750.417                 | 0.027           |  |  |
| 750.39                  | 0.01      | 751.46           | 751.477                 | 0.017           |  |  |
| 751.40                  | 0.08      | 763.51           | 763.446                 | -0.064          |  |  |
| 763.51                  | 0.64      | 772.42           | 772.358                 | -0.062          |  |  |
| 772.42                  | 0.64      | 794.82           | 794.860                 | 0.040           |  |  |
| 794.82                  | 0.64      | 800.62           | 800.659                 | 0.039           |  |  |
| 810.37                  | 0.68      | 801.48           | 801.393                 | -0.087          |  |  |
| 811.53                  | 0.68      | 810.37           | 810.431                 | 0.061           |  |  |
| Average(nm)             | 0.63      | 811.53           | 811.521                 | -0.009          |  |  |
| Standard Deviation (nm) | 0.048     | Standard Dev     | Standard Deviation (nm) |                 |  |  |

#### Spectrum of CAL-2000 Detected by Mightex CCD Spectrometer

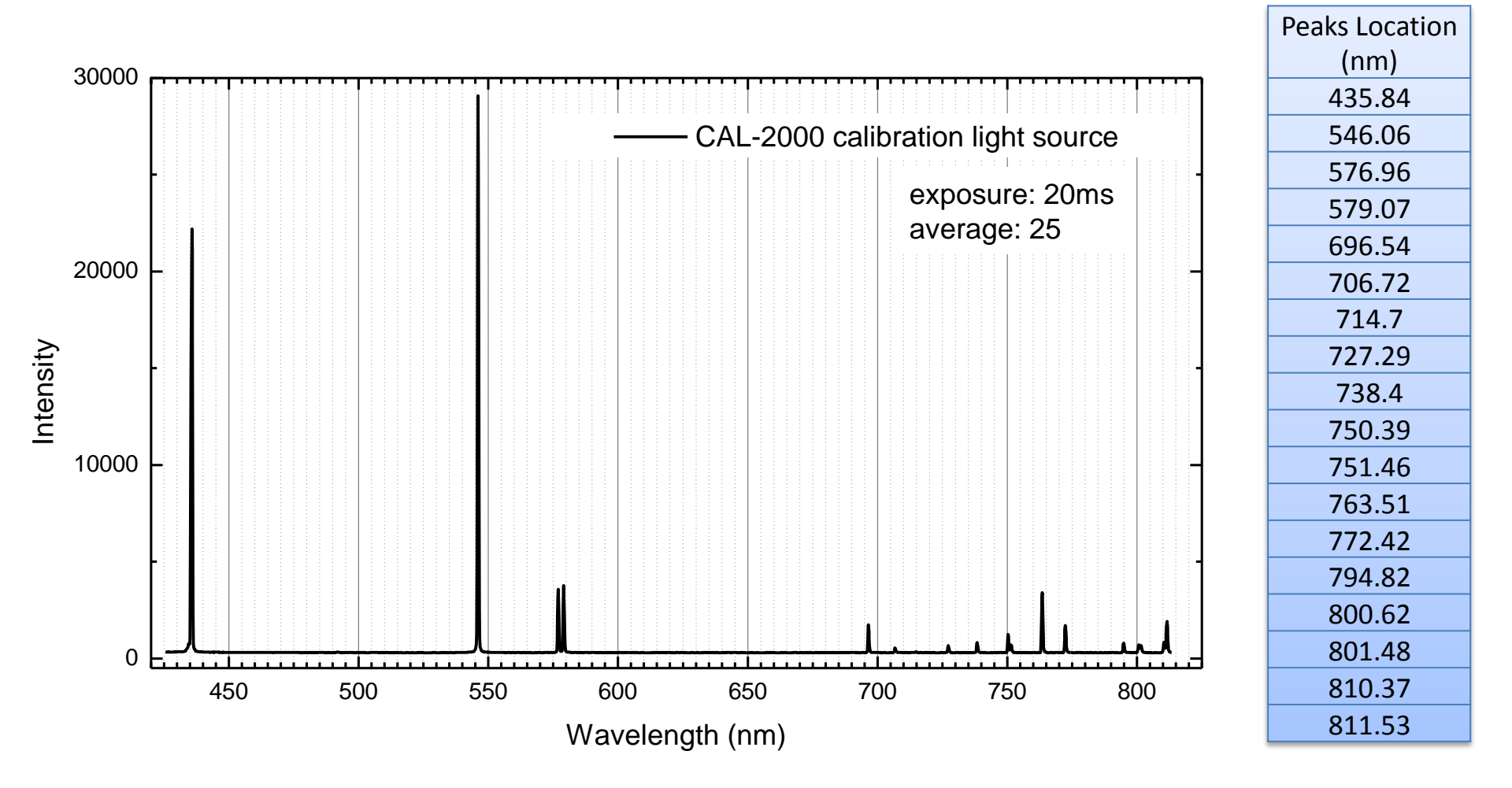

# Recalibration for Adjusting Visible Range

## Specification and Calibration of Mightex CCD Spectrometer

#### Specification

- 1. Grating has groove density of 600g/mm; Blazed at 500nm.
- 2. Visible region: 410-800nm
- 3. Spectrum line width of CAL-2000: 0.963±0.119nm
- 4. Accuracy: ~0.152nm

#### Calibration Procedure

- 1. Input CAL-2000 calibration light source
- 2. Compare the spectrum with the one in the last page.
- 3. Record peak locations in relative pixel (pixel number subtracted by 1824)
- 4. Fit the data points with 2<sup>nd</sup> order curve

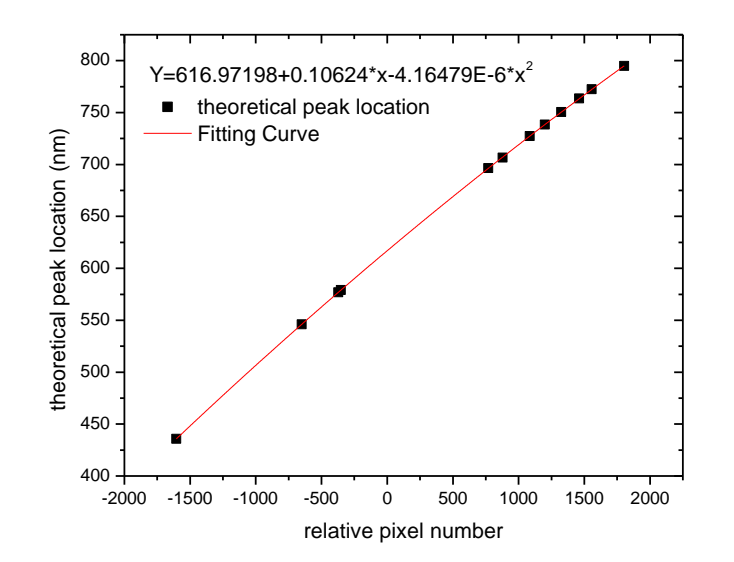

#### Statically Analysis of Spectral Linewidth and Accuracy

#### • Spectral Linewidth

#### Accuracy of Spectrometer

| Peak Location (nm)      | FWHM (nm) | Theoretical Peak<br>Location (nm) | Reading Peak<br>Location (nm) | Difference (nm) |  |
|-------------------------|-----------|-----------------------------------|-------------------------------|-----------------|--|
| 435.84                  | 1.228     | 435.84                            | 435.848                       | 0.008           |  |
| 546.06                  | 0.98      | 546.06                            | 546.045                       | -0.015          |  |
| 576.96                  | 1         | 576.96                            | 576.984                       | 0.024           |  |
| 579.07                  | 1         | 579.07                            | 579.059                       | -0.011          |  |
| 696.54                  | 0.84      | 696.54                            | 696.307                       | -0.233          |  |
| 727 29                  | 0.93      | 706.72                            | 707.040                       | 0.320           |  |
| 738 /0                  | 0.84      | 727.29                            | 727.339                       | 0.049           |  |
| 762 51                  | 1.02      | 738.4                             | 738.463                       | 0.063           |  |
| 705.51                  | 1.02      | 750.39                            | 750.333                       | -0.057          |  |
| 772.42                  | 0.97      | 763.51                            | 763.299                       | -0.211          |  |
| 794.82                  | 0.82      | 772.42                            | 772.291                       | -0.129          |  |
| Average(nm)             | 0.963     | 794.82                            | 794.984                       | 0.164           |  |
| Standard Deviation (nm) | 0.119     | Standard Dev                      | Standard Deviation (nm)       |                 |  |

#### Spectrum of CAL-2000 Detected by Mightex CCD Spectrometer

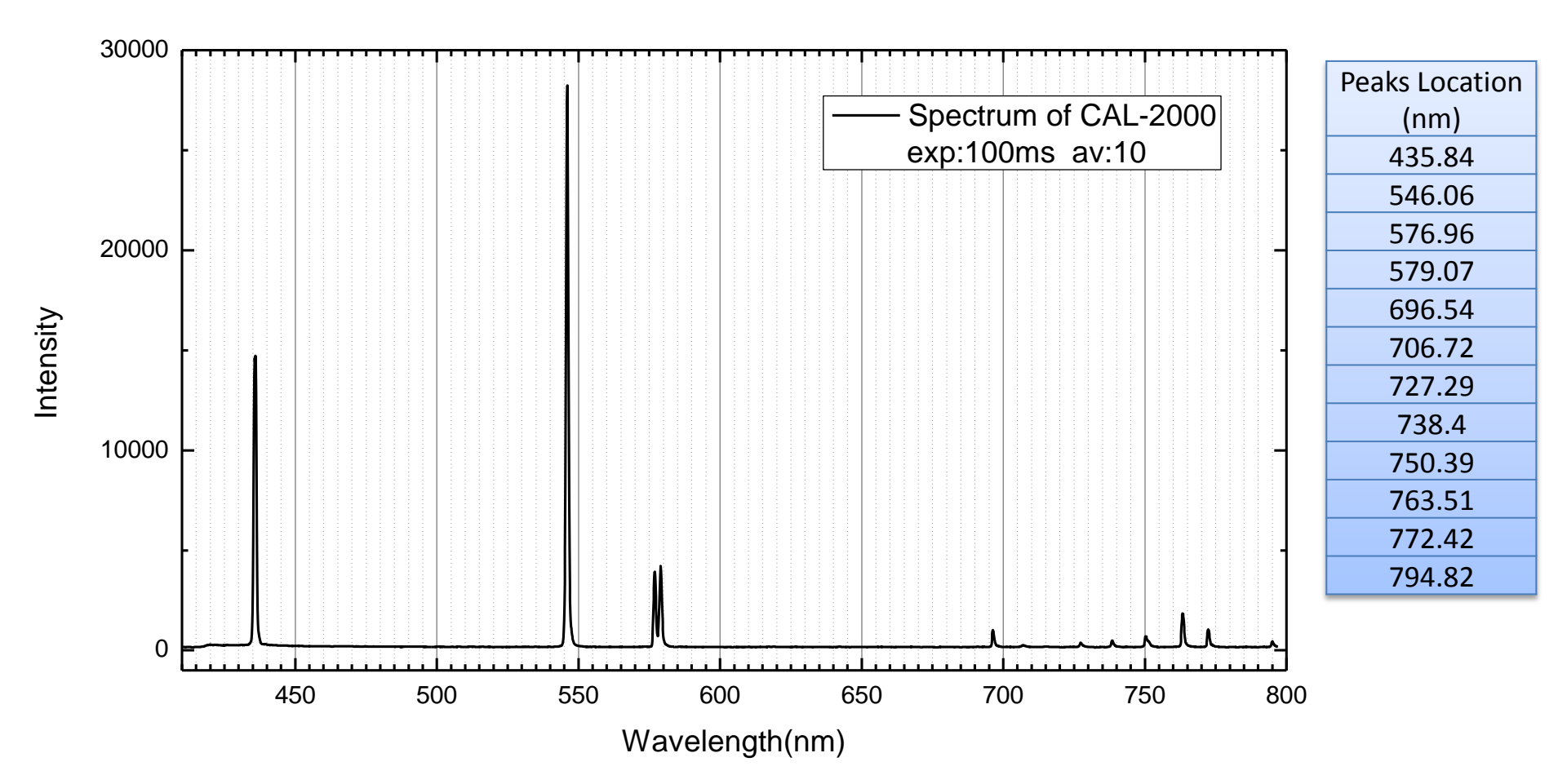

# Some Notice when Building Executable File

# Adjusting Formatting – Part I

- Set position of the origin of VI
- 1. This is the origin.
- 2. Link property node to "Pane"
- 3. Set "origin" to (0,0). After runing the

"origin" will be seized to the blue point,

the left-up corner of the front panel.

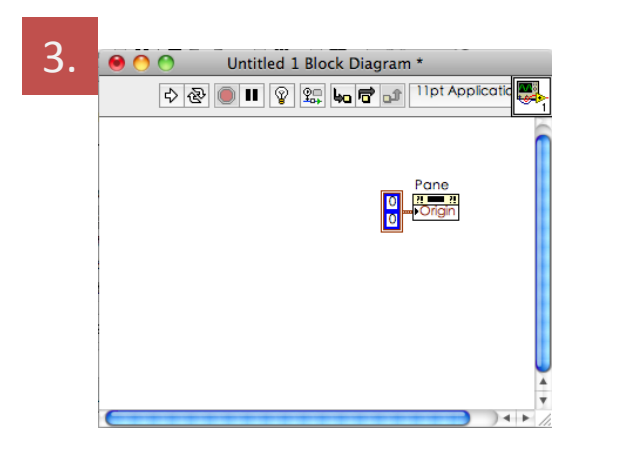

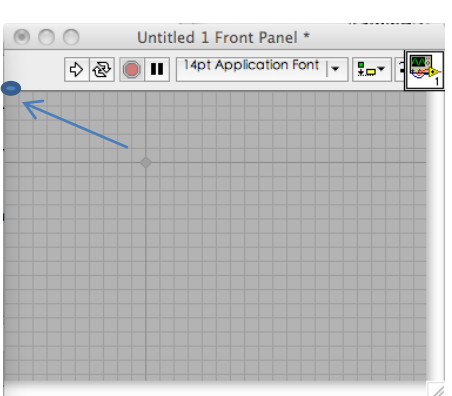

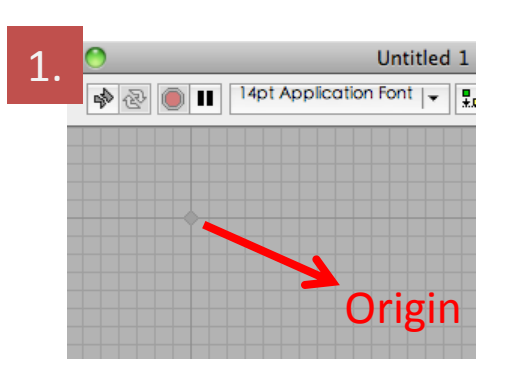

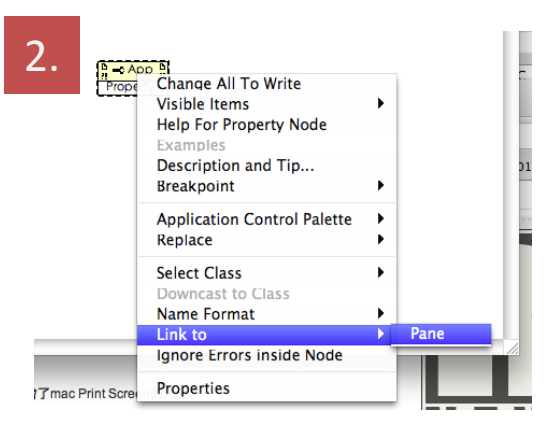

# Adjusting Formatting – Part II

- Match size of the front panel to that of the target monitor.
- 1. Read the resolution of the target monitor

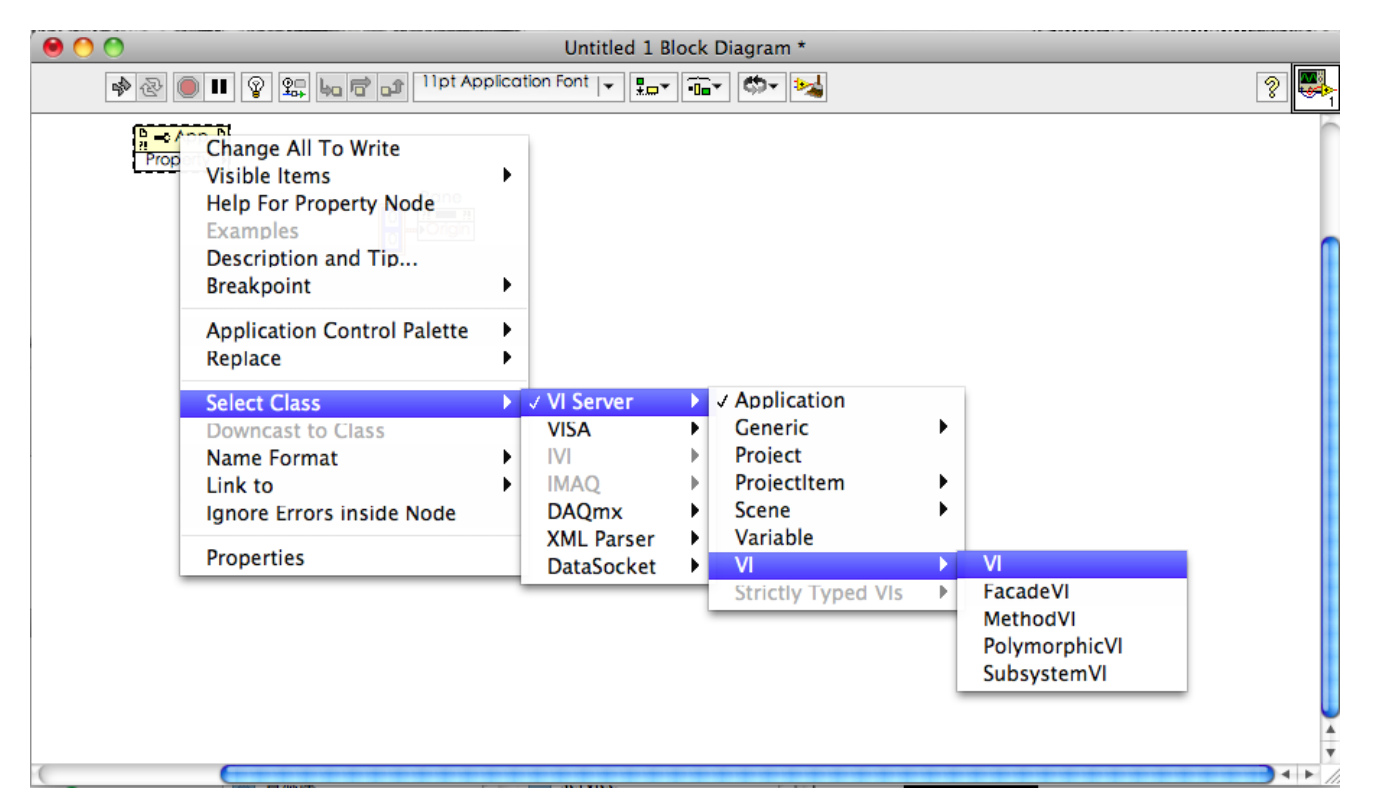

# Adjusting Formatting – Part II

 Set front panel bounds and the input numbers are pixel numbers of every screen. (it would be better to set the upper bound to 50 because that is the space that the tool bar roughly needs)

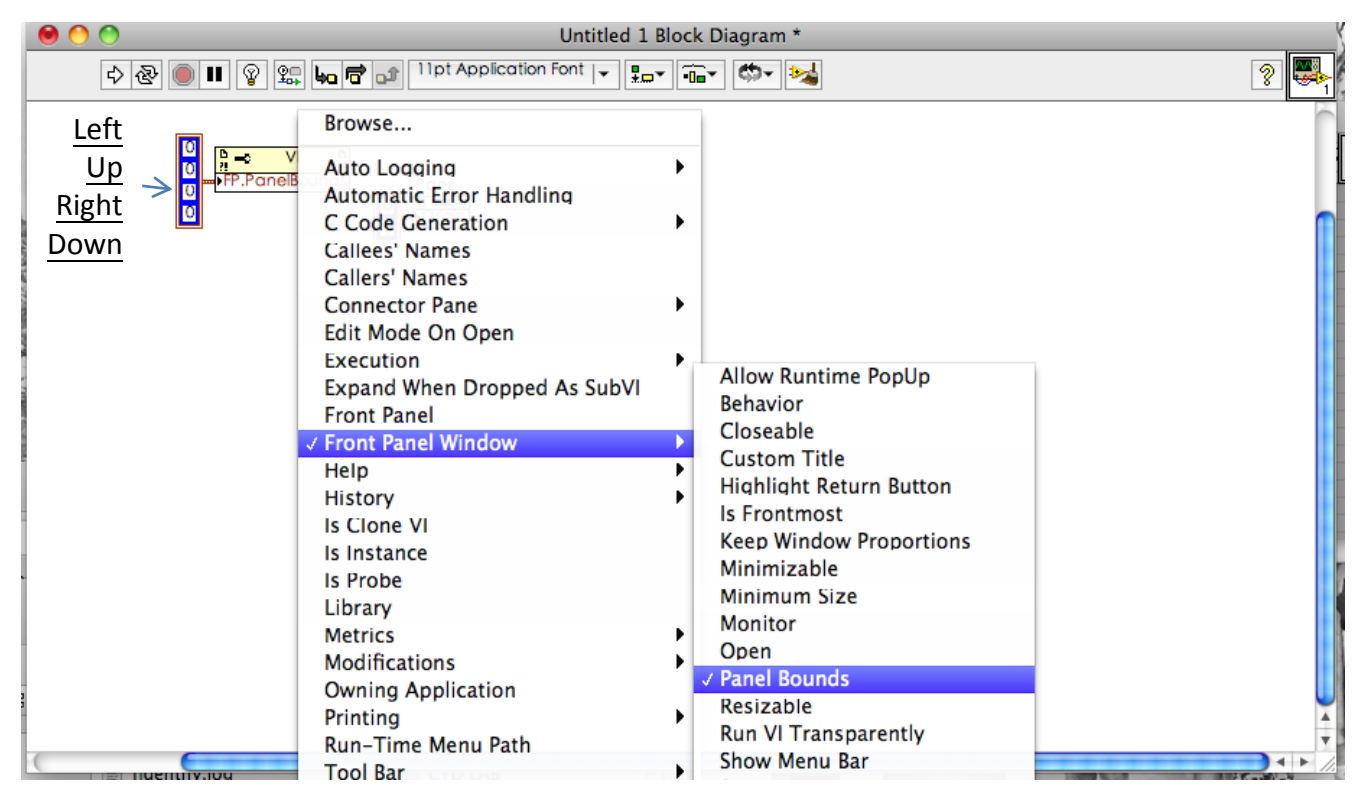

## Adjusting Formatting – Part III

- After running, the size of the front panel will be confined to specified range.
- Do the modification and alignment.

## Build Executable File (.exe)

- 1. Install right-version runtime engine in the target computer
- 2. Tools  $\rightarrow$  Build Executable...
- 3. Set file name and directory, and press build

| 🔁 Mie      | ntex CCD 031111Modified                                                                                                    | for acer aspire one.vi Front Panel *                                                                                                    |                                                                       |                                           |                         |                                              |                                                                                                    | _                                                     |                                                                                                    |                         |       |          | _   |
|------------|----------------------------------------------------------------------------------------------------|----------------------------------------------------------------------------------------------------|-----------------------------------------------------------------------|-------------------------------------------|-------------------------|----------------------------------------------|----------------------------------------------------------------------------------------------------|-------------------------------------------------------|----------------------------------------------------------------------------------------------------|-------------------------|-------|----------|-----|
| 2          | t <u>V</u> iew <u>P</u> roject <u>O</u> perate                                                                                                    | <u>Iools W</u> indow <u>H</u> elp                                                                                                    |                                                                       |                                           |                         |                                              | CCD (                                                                                                    | tex CCD 031111Modified for acer aspire one Properties |                                                                                                    |                         |       |          |     |
| ۷.         | ☆ 관 ● Ⅱ 14pt Appl                                                                                                    | Measurement & Automation Explorer<br>Instrumentation                                                                                                    | •                                                                     |                                           |                         | 2 3                                          | 3.,                                                                                                    | otion                                                 | Applica                                                                                                    | ation Inform            | ation |          |     |
| M          | <b>ghtex CCD</b> 70000 - 65000 - 55000 - 55000 - 55000 - 55000 - 55000 - 55000 - 55000 - 55000 - 55000 - 55000 - 55000 - 55000 - 55000 - 5500 - 550 | Instrumentation MathScript Window Compare Profile Security User Name Pluid Executable Convert Build Script Source Control LLB Manager LLB Manager LLB Manager Shared Variable Find VIs on Disk Prepare Example VIs for NI Example Finder Remote Panal Connection Manager Web Publishing Tool SignalExpress Advanced Qptions                                                                                                    | 0311<br>,<br>,<br>,<br>,<br>,<br>,<br>,<br>,<br>,<br>,<br>,<br>,<br>, | ModuleNo: TCN-1304-U<br>Fitting function: | SenialNo: 13-090608-004 | Plot 0 10 10 10 10 10 10 10 10 10 10 10 10 1 | ton Inform<br>Source Files<br>Destinations<br>Source File Settings<br>Icon<br>Advanced<br>Additional Exclusic<br>Run. Time Languag<br>Preview | ation                                                 | Applict<br>Build specification name<br>Mighex CCD 031111-Modified for acer aspire one<br>Target filename<br>Mighex CCD for 405nm have exe<br>pplication destination directory<br>Ceptoruments and Settings/LEE YU YANGV#[fff/For<br>Version Information<br>Version Information<br>Version Information<br>Major Minor Fix Build<br>1 0 0 0 0<br>Auto increment<br>Product name<br>Mighex CCD 031111-Modified for acer aspire on<br>Legal copyright<br>Copyright 2011 CCMS<br>Company name<br>CCMS<br>Internal name<br>Mightex CCD 031111-Modified for acer aspire on | 405 nm laser<br>n<br>se |       |          |     |
| Spe<br>(f) | o Interval (ms) R                                                                                                    | Full Scale Conce Scale Conce Scale Conce Scale Conce Scale Conce Scale Conce Conce C | Boxcar Monit                                                          | or Acquisition Backgroun<br>Correction    | nd Auto<br>A Scale      | STOP                                         |                                                                                                    |                                                       |                                                                                                    | Build                   | OK (  | Cancel H | elp |

## After Building Executable File

- In this transformation, labview would drop necessarily SDK or DLL files sometimes. Please check all the function in the target computer.
- Of course, don't forget the drivers.